## **OLEEO – LINE MANAGER USER GUIDE**

| GUIDE                                                                                                    |                                                                                                    |  |
|----------------------------------------------------------------------------------------------------|----------------------------------------------------------------------------------------------------|--|
| SUBMMITTING A CONTRACT VARIATION REQUEST FORM                                                                                                    |                                                                                                    |  |
| In this guide you will be shown how to copy over details from a previously-submitted Contract<br>Variation Form into a new one.                                                                                                    |                                                                                                    |  |
| STEP                                                                                                    | EXAMPLE                                                                                                    |  |
| Create the 'Opportunity'<br>which would act as your<br>placeholder.<br>Your new Contract Variation<br>Request (or the 'Application')<br>will then be created on top of<br>this placeholder.                                                                                                    | Employment Variation Guides - Human Resources (qmul.ac.uk)                                                                                                    |  |
| Follow the first 7 steps from the <b>'Raising a Contract Variation Request'</b> guide.                                                                                                    |                                                                                                    |  |
| Stop after you have clicked the<br><b>'Activate'</b> button.                                                                                                    |                                                                                                    |  |
| Make a note of the<br>Opportunity ID.<br>In this case, it is Opp ID 751.                                                                                                    | Opportunity<br>751 - John Doe - Decrease in Hours<br>Status Active                                                                                                    |  |
| <ul> <li>Find the previously submitted<br/>CVR that you wish to copy into<br/>this new request form by<br/>either:</li> <li>1. using the old App ID<br/>number in the<br/>'Search' bar at the top<br/>right. Make sure to<br/>change the search<br/>parameter to<br/>'Application'.</li> <li>2. Or using the<br/>'Applications' button<br/>in the left-hand menu<br/>and clicking 'Search'.<br/>This will give you a list<br/>of all of your submitted</li> </ul> | Application • Last name, email, or ID Begins ©<br>Asma Husain (ypw430@qmul<br>Hiring Manager<br>Dashboard<br>My Tasks ~<br>Applications ~<br>Search<br>Selections<br>Export Recruiter Form<br>Import Recruiter Form |  |
| requests.                                                                                                    | Opportunities                                                                                                    |  |

| Open the CVR that you want to<br>copy and click <b>'Opportunity'</b><br>at the top right corner of the<br>banner. Then click <b>'Copy</b><br>Application'.                                                                                                    | Add to Selection Add Note Print Package Communication • Opportunity • Add Form      Move Application     Copy Application                                                                                                    |
|----------------------------------------------------------------------------------------------------|----------------------------------------------------------------------------------------------------|
| Enter the Opp ID in the<br><b>'Opportunity / Event'</b> field in<br>the box that comes up.                                                                                                    | Copy Application                                                                                                    |
| Select the relevant Opp ID that you need to copy this old CVR _ across to.                                                                                                    | Opportunity / Event<br>751: John Doe - Decrease in Hours: Active: Employment Variation: 31/08/202 × *<br>Show All Opportunities / Events<br>Status                                                                                 |
| Select 'Manually Added,<br>Application Not Complete'<br>under 'Status' field.                                                                                                    | Manually Added, Application Not Complete × + Run Automatic Actions                                                                                                    |
| Untick <b>'Run Automatic</b><br>Actions'. (Please Note: this is<br>a very important step<br>otherwise emails will go out to<br>individuals related to the old<br>CVR).                                                                                                 | Cancel Copy Application                                                                                                    |
| Click 'Copy Application'.                                                                                                    |                                                                                                    |
| You will now have your new<br>pre-populated CVR.<br>Note that the status of the<br>CVR is <b>'Application Not</b><br><b>Complete'</b> which means you<br>have to complete and submit<br>the form.<br>Click <b>'Request Form'</b> and<br>review/edit form as necessary. | Application Summary<br>1780 - John Doe ^<br>John Doe - Decrease in Hours<br>Status Manually Added, Application Not Complete Applied 21 May 2024 at 13:31:27 BST<br>V Request Form                                                  |
| Click 'Submit'.                                                                                                    |                                                                                                    |
| The status will now be<br><b>'Awaiting Tier 1 Approval'</b>                                                                                                    | Summary   Notes Forms (2) Other Applications (4)   Access   History                                                                                                    |
| Note that when you click into<br>the ' <b>Forms</b> ' tab, you will see<br>the older forms as well.<br>Disregard these older forms<br>for the purposes of this new<br>request. The new form that<br>has been submitted can be                                          | FORM     CREATED BY     DATE SUBMITTED     DATE EDITED       CVR - Reguest Form     Asma Husain     15 Apr 2024, 12:48:50     21 May 2024, 13:38:11       CVR - Delegate Tier 1 Approver     Asma Husain     15 Apr 2024, 12:55:16 |

| pinpointed by looking at the                                                                                                    |                                                                                                    |
|----------------------------------------------------------------------------------------------------|----------------------------------------------------------------------------------------------------|
| 'Date Edited' column.                                                                                                    |                                                                                                    |
|                                                                                                    |                                                                                                    |
| The form will now go through the standard two-step approval process. You will receive a notification when the request is approved at final tier and after the Hr Operations team has completed the process from their end.                                                                                                    |                                                                                                    |
| If the Request is approved, the the test of the test of test of test of test o | e relevant paperwork will be drawn-up and sent to the employee by<br>ne HR Operations Team, as applicable. |